## Instructions for using the Attorney Subscription Manager

The Attorney Subscription Manager allows attorneys to subscribe to a notification email service that will email attorneys and their staff within one hour of an event being added on any district court case where you are the attorney of record on the case. (You must be designated as the attorney of record in the Odyssey system in order for this notification service to work. If you are not designated as the attorney of record in Odyssey and should be, contact the clerk of court in that county to get the Odyssey system updated.)

Once setup, you could receive one email per hour that will include all of the newly added case events of your choosing on all of your cases. If no new events were added on any cases, you would not receive an email that hour.

To subscribe to this service, log into this website: <u>http://subscribe.ndcourts.gov/</u>. You should be presented with a screen similar to the one below. Use your Court provided User Name and Password that you normally use today to view cases and case documents on the Odyssey Secure Public Access system. Click on "Login" after entering your user name and password

| Attorney Portal | Filings | Hearings | Manage My Subscription | 🕄 Help | 1 | 🖰 Log Off |
|-----------------|---------|----------|------------------------|--------|---|-----------|
|                 |         |          |                        |        |   |           |
|                 |         |          |                        |        |   |           |
|                 |         |          |                        |        |   |           |
| User name:      |         |          |                        |        |   |           |
| Password:       |         |          |                        |        |   |           |
|                 |         |          |                        |        |   |           |
| Login           |         |          |                        |        |   |           |
|                 |         |          |                        |        |   |           |

| Attorney Portal Filings Hearings Manage   | My Subscription                                 | 🕄 Help 💄 Test User 🕚 Log Off           |  |  |  |  |  |  |  |  |  |
|-------------------------------------------|-------------------------------------------------|----------------------------------------|--|--|--|--|--|--|--|--|--|
| Manago My Subscription                    | <b>K</b>                                        |                                        |  |  |  |  |  |  |  |  |  |
|                                           |                                                 |                                        |  |  |  |  |  |  |  |  |  |
| To address(s):                            |                                                 |                                        |  |  |  |  |  |  |  |  |  |
|                                           |                                                 |                                        |  |  |  |  |  |  |  |  |  |
| CC address(s):                            | •                                               |                                        |  |  |  |  |  |  |  |  |  |
|                                           |                                                 |                                        |  |  |  |  |  |  |  |  |  |
| Check to disable email notifcations.      |                                                 |                                        |  |  |  |  |  |  |  |  |  |
| Order Motion Service Original Filing Docu | ment Case Event Text Other Event Types Court Ad | dministration                          |  |  |  |  |  |  |  |  |  |
| Order                                     |                                                 |                                        |  |  |  |  |  |  |  |  |  |
|                                           |                                                 |                                        |  |  |  |  |  |  |  |  |  |
|                                           |                                                 |                                        |  |  |  |  |  |  |  |  |  |
| 210% Bond                                 | ✓24/7 Sobriety Program                          | ✓8.3 Notice                            |  |  |  |  |  |  |  |  |  |
| Adoption Decree                           | ✓Bench Warrant Issued                           | ✓Bond                                  |  |  |  |  |  |  |  |  |  |
| ✓Bond Ordered                             | Commitment for Custody                          | ✓Criminal Judgment                     |  |  |  |  |  |  |  |  |  |
| Criminal Order to Show Cause              | Criminal Summons Issued                         | Dismissal / Vacate Order               |  |  |  |  |  |  |  |  |  |
| Disorderly Conduct Restraining Order      | Domestic Violence Protection Order              | ✓Evaluation                            |  |  |  |  |  |  |  |  |  |
| ✓Evaluation/P.S.I. Ordered                | ✓Expungement                                    | ✓Failure to Comply Warrant Issued      |  |  |  |  |  |  |  |  |  |
| ✓Findings                                 | Findings of Fact, Conclusions of Law            | ✓Income Withholding Order              |  |  |  |  |  |  |  |  |  |
| ✓Judgment                                 | ✓Juvenile Findings and Order                    | ✓Juvenile Interim Order                |  |  |  |  |  |  |  |  |  |
| ✓Juvenile Order For Early Release         | ✓Juvenile Order for Shelter Care                | ✓Juvenile Order From Detention Hearing |  |  |  |  |  |  |  |  |  |
| ✓Juvenile Permanency Order                | ✓Juvenile Pick-up and Hold Issued               | Juvenile Temporary Custody Order       |  |  |  |  |  |  |  |  |  |
| ✓JV Findings of Fact and Order for        | ✓JV Findings of Fact and Order for              | Letters for Conservatorship            |  |  |  |  |  |  |  |  |  |
| ✓Letters for Guardianship                 | Letters for Guardianship/Conservatorship        | ✓Letters of Administration             |  |  |  |  |  |  |  |  |  |
| ✓Letters Testamentary                     | ✓Memorandum                                     | ✓NICS Federal Firearms Findings        |  |  |  |  |  |  |  |  |  |
| ✓NICS Findings                            | ✓No Contact Order                               | ✓No Contact Order Dismissed            |  |  |  |  |  |  |  |  |  |
| ✓Notice of Suspension to Game & Fish      | ✓Opinion                                        | €Order                                 |  |  |  |  |  |  |  |  |  |
| ✓Order Appointing Attorney                | ✓Order Appointing Guardian ad Litem             | Order Appointing Physician             |  |  |  |  |  |  |  |  |  |
| ✓Order Appointing Visitor                 | ✓Order Deferring Imposition of Sentence         | ✓Order Disposing of Motion             |  |  |  |  |  |  |  |  |  |
| Order Following Preliminary Hearing       | ✓Order for Abbreviated PSI                      | ✓Order for Mediation                   |  |  |  |  |  |  |  |  |  |
| Order for Mediation-Prima Facia           | ✓Order for PSI                                  | Order for PSI Risk Assessment          |  |  |  |  |  |  |  |  |  |
| ✓Order For Treatment                      | ✓Order of Review by District Judge              | Corder on Municipal Appeal             |  |  |  |  |  |  |  |  |  |
| ✓Order to Apprehend Warrant Issued        | ✓Order to Show Cause                            | ✓Percent Bond                          |  |  |  |  |  |  |  |  |  |

Click on "Manage My Subscription" at the top if you don't see the below screen.

There are several tabs that you can click on with each tab having several Odyssey case events to choose from. Select all of the case events that you want to be notified on. You can either select them individually or use the "Select All", to choose all of them. Be sure to look through each tab – Order, Motion, Service, etc. and choose all of the Odyssey case events you want to be notified on under each tab.

Enter the email addresses you want to receive the emails. Separate multiple email addresses with either commas (,) or semi-colons (;). Do not use other characters to separate the emails.

| Attorney Portal Filings Hearings M   |                                            | Manage My Sul  | Manage My Subscription |                 |                                           |                      |                          | ပံ Log Off                        |                                      |  |  |  |
|--------------------------------------|--------------------------------------------|----------------|------------------------|-----------------|-------------------------------------------|----------------------|--------------------------|-----------------------------------|--------------------------------------|--|--|--|
|                                      |                                            |                |                        |                 |                                           |                      |                          |                                   |                                      |  |  |  |
| Manage My Subscription               |                                            |                |                        |                 |                                           |                      |                          |                                   |                                      |  |  |  |
| To addres                            | ss(s):0                                    |                |                        |                 |                                           |                      |                          |                                   |                                      |  |  |  |
|                                      | -                                          |                |                        |                 |                                           |                      |                          |                                   |                                      |  |  |  |
| CC addres                            | ss(s):0                                    |                |                        |                 |                                           |                      |                          |                                   |                                      |  |  |  |
|                                      |                                            |                | 4                      |                 |                                           |                      |                          |                                   |                                      |  |  |  |
| Check to                             | disable ema                                | ail notifcatio | ons.                   |                 |                                           |                      |                          |                                   |                                      |  |  |  |
| Order                                | Order Motion Service Original Filing Docur |                | iling Document         | Case Event Text | Other Event Types                         | Court Administration |                          |                                   |                                      |  |  |  |
| Qualan                               |                                            |                |                        |                 |                                           |                      |                          |                                   |                                      |  |  |  |
| Urder                                |                                            |                |                        |                 |                                           |                      |                          |                                   |                                      |  |  |  |
| SELEC                                | T ALL                                      |                |                        |                 |                                           |                      |                          |                                   |                                      |  |  |  |
| ✓10% Bond                            | ł                                          |                |                        | ₹24             | /7 Sobriety Program                       | ✓8.3 Notice          |                          |                                   |                                      |  |  |  |
| Adoption                             | Decree                                     |                |                        | €Be             | nch Warrant Issued                        | ✓Bond                |                          |                                   |                                      |  |  |  |
| Bond Ord                             | ered                                       |                |                        | €Co             | mmitment for Custo                        | dy                   |                          | ✓Criminal Judgment                |                                      |  |  |  |
| Criminal (                           | Order to Sho                               | w Cause        |                        | €Cr             | iminal Summons Issu                       | ied                  | Dismissal /              | ✓Dismissal / Vacate Order         |                                      |  |  |  |
| Disorderl                            | y Conduct R                                | estraining O   | rder                   | ∎Do             | mestic Violence Prot                      | ection Order         | Evaluation               |                                   |                                      |  |  |  |
| ✓Evaluatio                           | n/P.S.I. Orde                              | red            |                        | €Ex             | pungement                                 |                      | ✓Failure to C            | ✓Failure to Comply Warrant Issued |                                      |  |  |  |
| Findings                             |                                            |                |                        | ₹Fir            | ndings of Fact, Conclu                    | ✓Income Wit          | Income Withholding Order |                                   |                                      |  |  |  |
| ✓Judgmen                             | t                                          |                |                        | €Ju             | ✓Juvenile Findings and Order              |                      |                          |                                   |                                      |  |  |  |
| ✓Juvenile (                          | Order For Ea                               | rly Release    |                        | €Ju             | ✓Juvenile Order for Shelter Care          |                      |                          |                                   | uvenile Order From Detention Hearing |  |  |  |
| ✓Juvenile F                          | Permanency                                 | Order          |                        | €]u             | ✓Juvenile Pick-up and Hold Issued         |                      |                          |                                   | Temporary Custody Order              |  |  |  |
| JV Finding                           | gs of Fact ar                              | nd Order for   | ·                      | <b>√</b> L≫     | ✓JV Findings of Fact and Order for        |                      |                          |                                   | ers for Conservatorship              |  |  |  |
| ✓Letters for Guardianship            |                                            |                |                        |                 | ✓Letters for Guardianship/Conservatorship |                      |                          |                                   | rs of Administration                 |  |  |  |
| ✓Letters Testamentary                |                                            |                |                        |                 | ☑Memorandum ☑NICS Fe                      |                      |                          |                                   | deral Firearms Findings              |  |  |  |
| ✓NICS Findings                       |                                            |                |                        |                 |                                           |                      |                          |                                   | lo Contact Order Dismissed           |  |  |  |
| ✓Notice of Suspension to Game & Fish |                                            |                |                        |                 | ✓Opinion                                  |                      |                          |                                   |                                      |  |  |  |
| ✓Order Appointing Attorney           |                                            |                |                        |                 | Corder Appointing Guardian ad Litem       |                      |                          |                                   | tian                                 |  |  |  |
| Order Appointing Visitor             |                                            |                |                        |                 | Corder Deferring Imposition of Sentence   |                      |                          |                                   | posing of Motion                     |  |  |  |
| ✓Order Following Preliminary Hearing |                                            |                |                        |                 | ✓Order for Abbreviated PSI                |                      |                          |                                   | Mediation                            |  |  |  |
| ✓Order for Mediation-Prima Facia     |                                            |                |                        | €Or             | Order for PSI                             |                      |                          |                                   | PSI Risk Assessment                  |  |  |  |
| ✓Order For Treatment                 |                                            |                |                        |                 | ✓Order of Review by District Judge        |                      |                          |                                   | Municipal Appeal                     |  |  |  |
| Order to Apprehend Warrant Issued    |                                            |                |                        |                 | der to Show Cause                         |                      | Percent Bo               | nd                                |                                      |  |  |  |

Lastly, click on the "Save" button to save your subscription. If you find that you have chosen too many events or too few, you can always log back into the website to modify your subscription at a later time.

| Attorne           | y Portal                                    | Filings        | Hearings | Manage My Sul | oscription                                                                                                    |                   |                            | 🖲 Help                            | 👤 Test User               | ပံ Log Off |  |  |  |
|-------------------|---------------------------------------------|----------------|----------|---------------|----------------------------------------------------------------------------------------------------|-------------------|----------------------------|-----------------------------------|---------------------------|------------|--|--|--|
| Manag             | ge My Sub                                   | scription      |          |               |                                                                                                    |                   |                            |                                   |                           |            |  |  |  |
| To addre          | ss(s):0                                     |                |          |               |                                                                                                    |                   |                            |                                   |                           |            |  |  |  |
|                   |                                             |                |          |               |                                                                                                    |                   |                            |                                   |                           |            |  |  |  |
| CC addre          | ss(s):0                                     |                |          |               |                                                                                                    |                   |                            |                                   |                           |            |  |  |  |
|                   |                                             |                |          |               |                                                                                                    |                   |                            |                                   |                           |            |  |  |  |
| Check to          | disable em                                  | ail notifcatio | ns.      |               |                                                                                                    |                   |                            |                                   |                           |            |  |  |  |
| Order             | Order Motion Service Original Filing Docume |                |          |               | Case Event Text                                                                                                    | Other Event Types | Court Administration       |                                   |                           |            |  |  |  |
| Ouder             |                                             |                |          |               |                                                                                                    |                   |                            |                                   |                           |            |  |  |  |
| Order             |                                             |                |          |               |                                                                                                    |                   |                            |                                   |                           |            |  |  |  |
| SELEC             | TALL                                        |                |          |               |                                                                                                    |                   |                            |                                   |                           |            |  |  |  |
| ✓10% Bone         | d                                           |                |          | ₹24           | /7 Sobriety Program                                                                                                    |                   | ✓8.3 Notice                |                                   |                           |            |  |  |  |
| Adoption          | Decree                                      |                |          | ✓ Be          | nch Warrant Issued                                                                                                    |                   | ✓Bond                      | 1                                 |                           |            |  |  |  |
| Bond Ord          | lered                                       |                |          | €Co           | Commitment for Custody                                                                                                    |                   |                            |                                   | minal Judgment            |            |  |  |  |
| ✓Criminal         | Order to Sho                                | ow Cause       |          | ≤Cri          | Criminal Summons Issued                                                                                                    |                   |                            |                                   | nissal / Vacate Order     |            |  |  |  |
| Disorder          | y Conduct R                                 | lestraining Or | rder     | ✓ Do          | mestic Violence Prot                                                                                                    | Evaluation        | Evaluation                 |                                   |                           |            |  |  |  |
| ✓Evaluatio        | on/P.S.I. Orde                              | ered           |          | ≤Ex           | pungement                                                                                                    |                   | ✓Failure to Control        | Failure to Comply Warrant Issued  |                           |            |  |  |  |
| ✓Findings         |                                             |                |          | ≤Fir          | ndings of Fact, Conclu                                                                                                    | ✓Income With      | ncome Withholding Order    |                                   |                           |            |  |  |  |
| ✓Judgmen          | t                                           |                |          |               | ✓Juvenile Findings and Order                                                                                                    |                   |                            |                                   | venile Interim Order      |            |  |  |  |
| ✓Juvenile         | Order For Ea                                | arly Release   |          | ✓ Ju          | ✓ Juvenile Order for Shelter Care                                                                                                    |                   |                            | nile Order From Detention Hearing |                           |            |  |  |  |
| ✓Juvenile         | Permanency                                  | / Order        |          |               | ✓Juvenile Pick-up and Hold Issued                                                                                                    |                   |                            | enile Temporary Custody Order     |                           |            |  |  |  |
| ✓JV Findin        | gs of Fact a                                | nd Order for.  |          | √L S          | ✓JV Findings of Fact and Order for                                                                                                    |                   |                            |                                   | Conservatorship           |            |  |  |  |
| ✓Letters for      | or Guardians                                | ship           |          | ≤Le           | CLetters for Guardianship/Conservatorship                                                                                                    |                   |                            |                                   | dministration             |            |  |  |  |
| Letters T         | estamentary                                 | Y              |          |               | Memorandum                                                                                                    |                   |                            |                                   | al Firearms Findings      |            |  |  |  |
| NICS Find         | lings                                       |                |          | ≤No           | ☑No Contact Order ☑No Contact                                                                                                    |                   |                            |                                   | t Order Dismissed         |            |  |  |  |
| Notice of         | Notice of Suspension to Game & Fish         |                |          |               | ☑Opinion ☑Order                                                                                                    |                   |                            |                                   |                           |            |  |  |  |
| ✓Order Ap         | ✓Order Appointing Attorney                  |                |          |               | der Appointing Guard                                                                                                    | ian ad Litem      | Crder Appo                 | ✓Order Appointing Physician       |                           |            |  |  |  |
| <b>⊘Order</b> Ap  | pointing Vis                                | itor           |          | <b>⊘</b> Or   | der Deferring Imposit                                                                                                    | ✓Order Dispo      | ✓Order Disposing of Motion |                                   |                           |            |  |  |  |
| ✓Order Fol        | llowing Prel                                | iminary Hear   | ing      |               | Order for Abbreviated PSI                                                                                                    |                   |                            |                                   |                           |            |  |  |  |
| Order for         | Mediation-                                  | Prima Facia    |          | <b>⊘</b> Or   |                                                                                                    |                   |                            |                                   |                           |            |  |  |  |
| Order For         | Order For Treatment                         |                |          |               | ✓Order of Review by District Judge                                                                                                    |                   |                            |                                   |                           |            |  |  |  |
| <b>⊘</b> Order to | Order to Apprehend Warrant Issued           |                |          | <b>⊘</b> Or   | Intersection of the section of the section of t |                   |                            | Percent Bond                      |                           |            |  |  |  |
| Referee's         | Referee's Order With Notice                 |                |          | ≤Sc           | Schedule & Order for Mediation Scheduli                                                                                                    |                   |                            | ing Order                         |                           |            |  |  |  |
| Statemer          | Statement of Appointment of a               |                |          | Su            | Supreme Court Order ✓Temporary                                                                                                    |                   |                            |                                   | onduct                    |            |  |  |  |
| Tempora           | CTemporary Domestic Violence                |                |          | ✓ Ter         |                                                                                                    |                   |                            |                                   | t or Continuing Treatment |            |  |  |  |
| ✓Warrant          | of Arrest Iss                               | sued           |          |               |                                                                                                    |                   |                            |                                   | t Issued                  |            |  |  |  |
|                   |                                             |                |          |               |                                                                                                    |                   |                            |                                   |                           |            |  |  |  |

Save

Below is an example of what the email will look like. (The confidential information has been removed from this email example.)

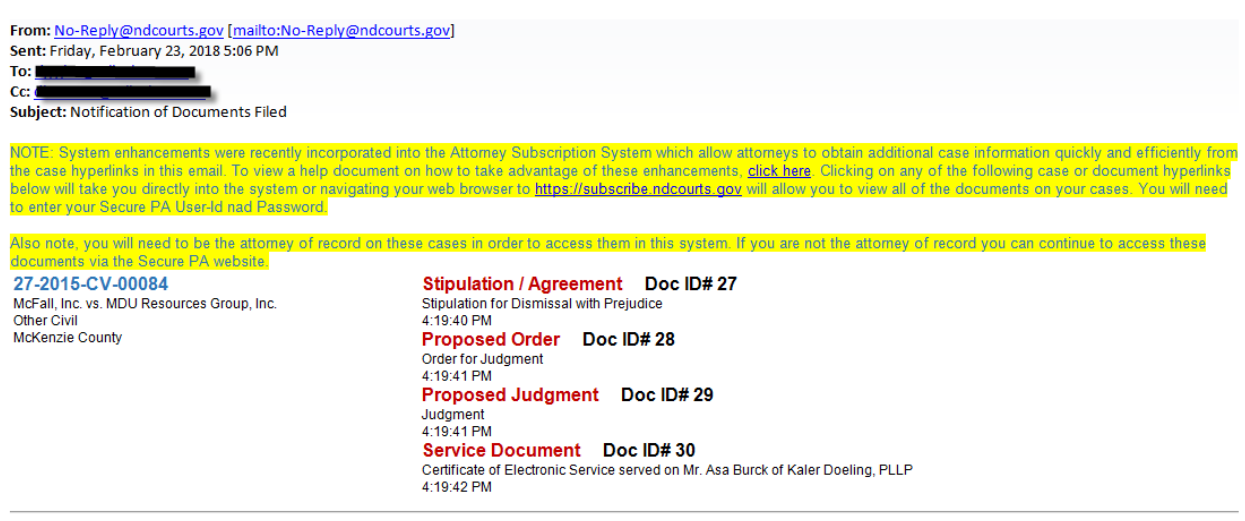

You are receiving this email because you have elected to be notified when new documents are attached to your case(s). If you would like to modify your subscription please <u>click here</u> or if you have received this email in error, please contact the Help Desk at 701-328-4218 or email at <u>helpdesk@ndcourts.gov</u>.

Please contact the North Dakota Court's Helpdesk if you need any assistance with this notification service or its sign up procedures at 701-328-4218.